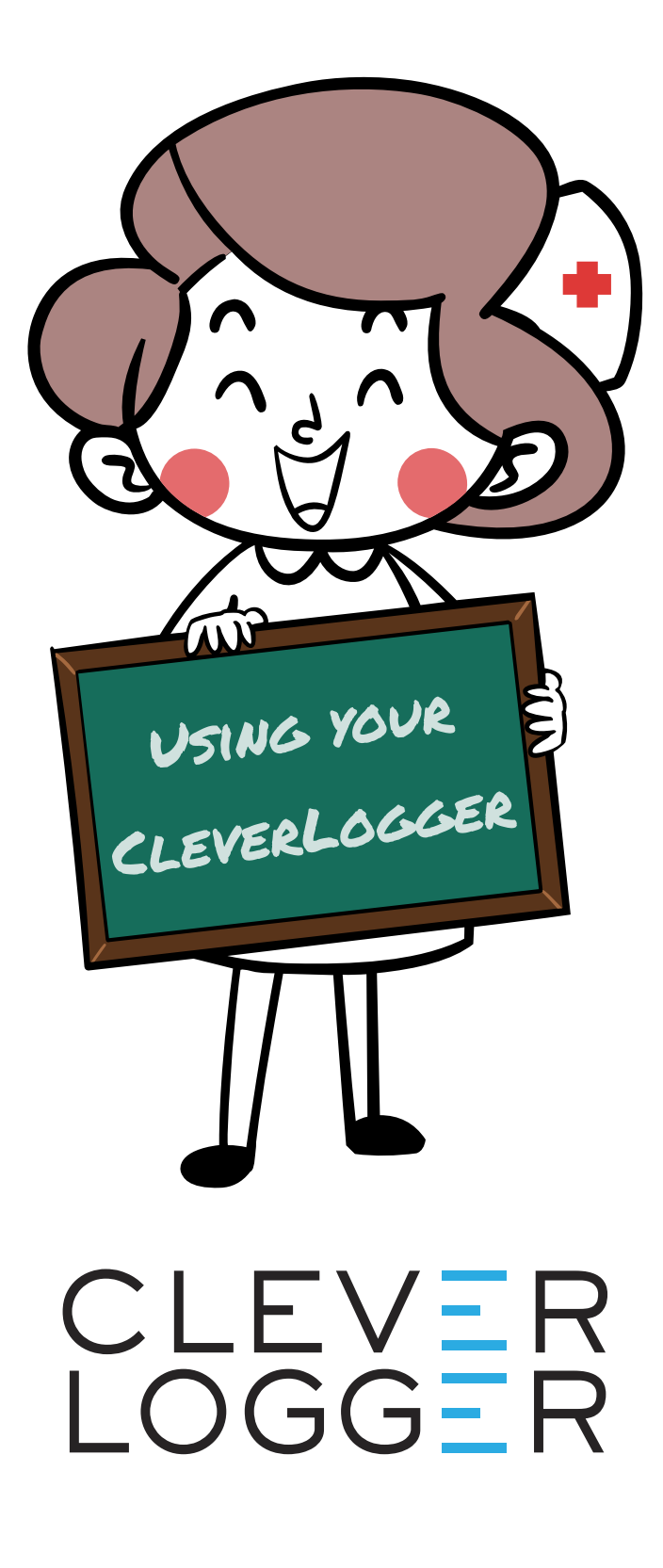

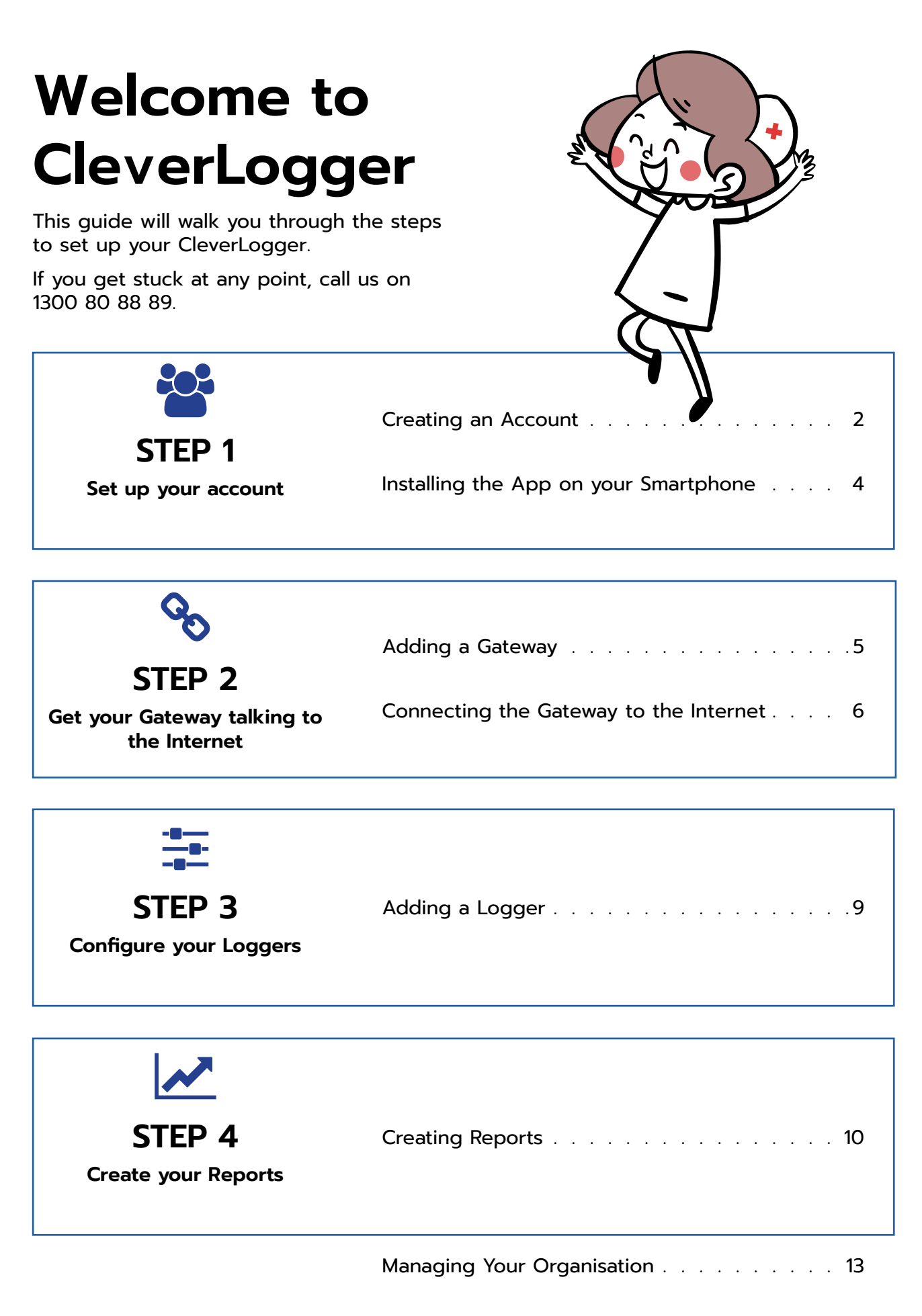

## **Creating an Account**

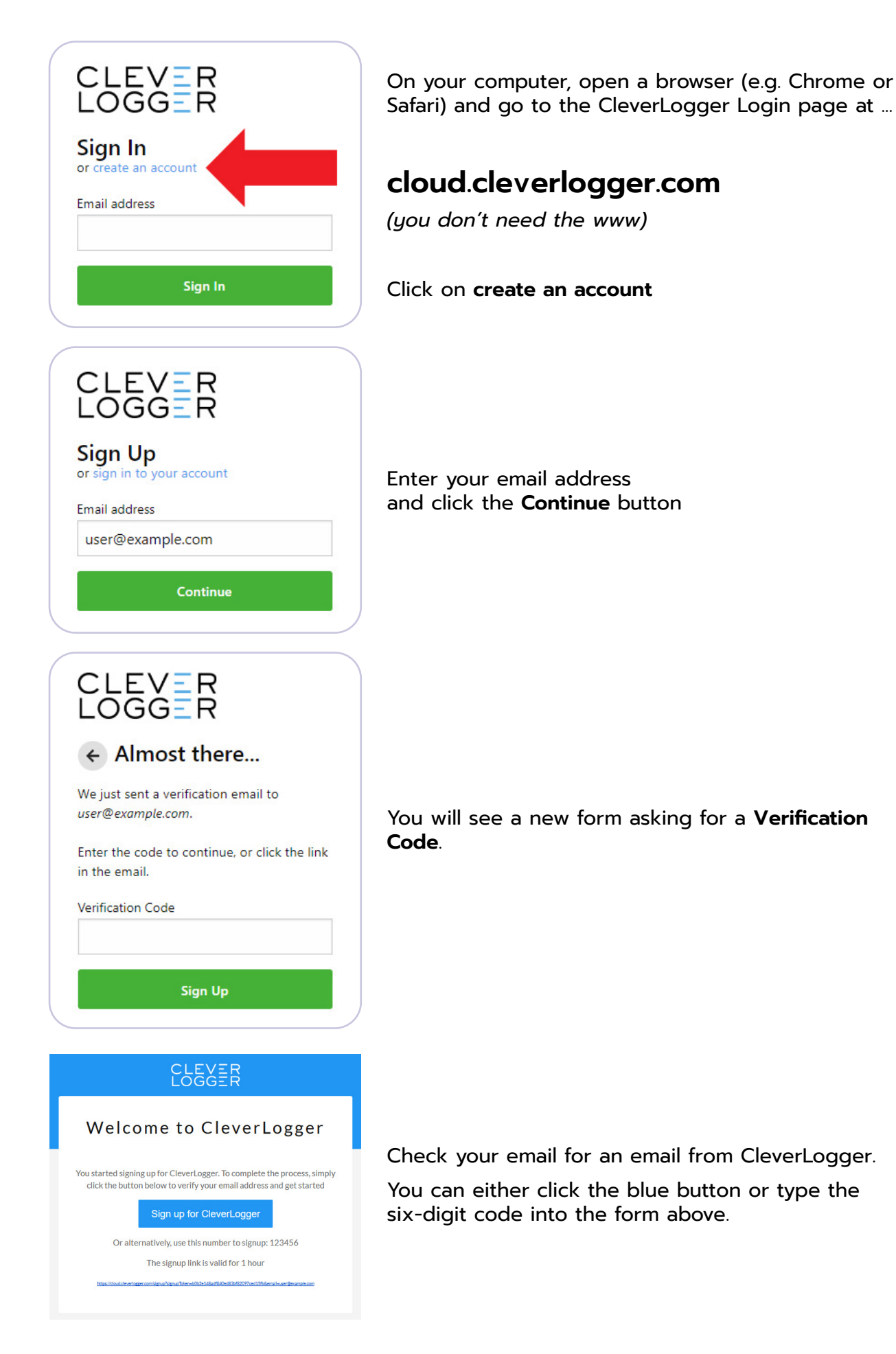

### **Creating an Account**

| CLEVER CONSTRUCTION CONSTRUCTION CONSTRUCTI | unt below and you gger. Enter your first and last names and click the button to log in.                                                                                                    |
|----------------------------------------------------------------------------------------------------|----------------------------------------------------------------------------------------------------|
| Select Organisa<br>You aren't a member of<br>organisations yet.<br>Create Organisation                                                                                                    | fany<br>Click the <b>Create Organisation</b> button                                                                                                    |
| CLEVER<br>Goger Go Back                                                                                                    |                                                                                                    |
| Settings - Organisations                                                                                                    |                                                                                                    |
| ORGANISATION<br>Your Organisations                                                                                                    | Create a new Organisation Organisations represent the top level in your hierarchy. You'll be able to bundle a collection of sites within an organisation as well as give organisation-wide permissions to users.   GENERAL   Name   Your organisation name   Example Inc |
|                                                                                                    | Create Organisation                                                                                                    |

Enter the name of your organisation and click the **Create Organisation** button to finalise.

You should now be taken to the main CleverLogger dashboard.

## Installing the App on your Smartphone

The CleverLogger App is free and available for both iOS and Android.

To begin, search for "CleverLogger" in your phone's app store.

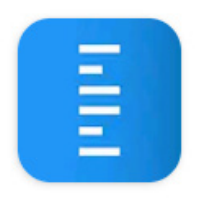

CleverLogger OnSolution

| Email address<br>Sign In                                                                                                    | Open the App and enter your email address.        |
|----------------------------------------------------------------------------------------------------|---------------------------------------------------|
| CLEVER<br>LOGGER                                                                                                    |                                                   |
| Welcome to CleverLogger                                                                                                    | An email will be sent to that address.            |
| You started signing up for CleverLogger. To complete the process, simply<br>click the button below to verify your email address and get started |                                                   |
| Sign up for CleverLogger                                                                                                    | The email will have a 6-digit code.               |
| Or alternatively, use this number to signup: 123456<br>The signup link is valid for 1 hour                                                      |                                                   |
|                                                                                                    |                                                   |
| Enter the login code that has been emailed to you                                                                                               |                                                   |
| 123456                                                                                                    |                                                   |
| Sign In                                                                                                    | Type the code into the App and tap <b>Sign In</b> |
| Go Back                                                                                                    |                                                   |
|                                                                                                    |                                                   |

# Adding a Gateway

Add a Gateway

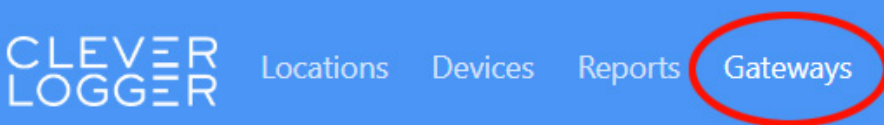

Click on Gateways in the menu.

And then click the Add a Gateway button

Settings

Support

| Name                           | Give your Gateway a name.<br>We recommend this be related to its location.<br>e.g. Childrens Ward.                                                                                                    |  |  |  |
|--------------------------------|----------------------------------------------------------------------------------------------------|--|--|--|
| ID and PIN                     | ID: ABC<br>PIN: 1234                                                                                                    |  |  |  |
|                                | The ID and PIN are on a sticker on the base of the Gateway.                                                                                                    |  |  |  |
| Offline Alarms                 | Offline alarms are triggered if the Gateway loses its<br>connection to the internet - for instance, in the case of a<br>power failure.<br>This is on by default.                                                                                                    |  |  |  |
| Offline Alarm Delay            | By setting a delay on the Offline Alarm, you give the<br>internet connection a chance to rectify itself.<br>We regularly set this at 15 minutes. That allows for a router<br>to be rebooted without an Alert being triggered.                                                                                                    |  |  |  |
| Offline Notification<br>Groups | Notification Groups are a key concept in CleverLogger.<br>You can create as many Notification Groups as you like.<br>Or add as many people as you like to a single Notification<br>Group.<br>To create your first group, click the<br><b>Add new group</b> button.<br>Give the group a name, choose Users to add to the group<br>and click <b>Save</b> |  |  |  |

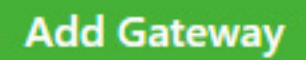

You can edit any of these settings later.

Click the Add Gateway button to finish creating the Gateway

## Connecting the Gateway to the Internet

#### Connect power to the Gateway

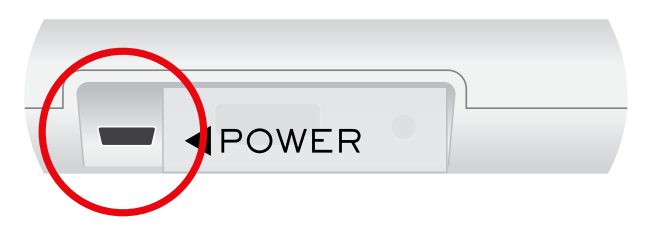

Connect the power supply to the Gateway.

The red power light will come on solid for about 30 seconds as the unit is booting up.

It will then begin flashing to indicate the Gateway is in Discovery Mode.

#### **Option 1: Wired (Ethernet) connection**

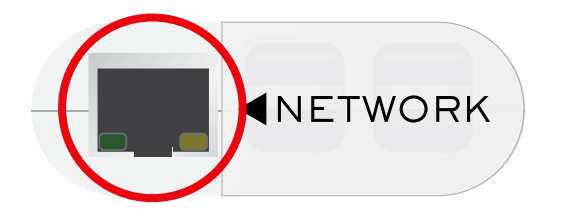

The easiest way to connect the Gateway to the internet is to plug an Ethernet cable into the port on the end of the device.

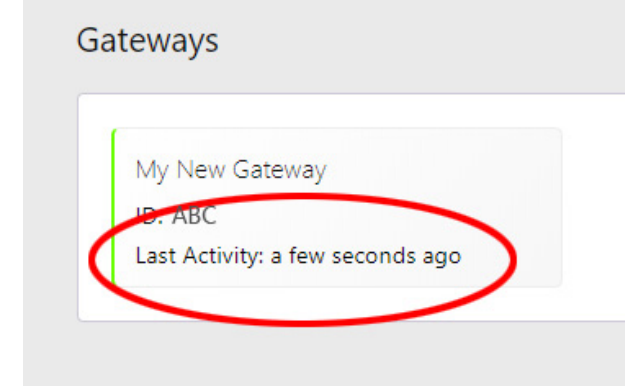

If the Ethernet cable is connected to a regular network, the Gateway will simply connect to the internet.

It will take a minute for the Gateway to register, but you should see the **Last Activity** value change.

### Troubleshooting

If the Gateway does not connect, there are couple of things you can check.

- 1. Check that the Ethernet port you are using is actually live. Often offices will have numerous Ethernet ports that are not "patched" to the network. Try using a port that you know is connected e.g. by temporarily unplugging one that is connected to a computer.
- 2. Ask your IT department whether they have restrictions on what devices can connect to the network. Especially in large institutions such as hospitals or universities, IT will only allow devices that have been approved. They may require you to give them the MAC address of the Gateway so they can add it to their list of allowed devices. The MAC address can be found by clicking on the Gateway panel to open the details page.

If you can't get past this step, call us on 1300 80 88 89.

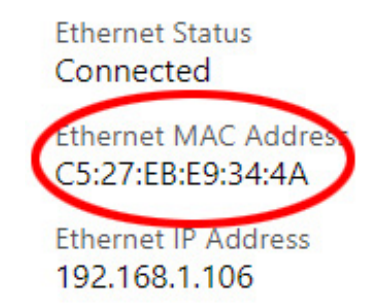

### **Option 2: Connecting to a Wi-Fi network**

Connecting the Gateway to a Wi-Fi network will allow you to place it closer to the Loggers to get a better connection.

For this process, we are going to use your mobile phone to connect the Gateway to the internet. The phone is merely acting as the screen and keyboard for the Gateway, allowing us to choose a Wi-Fi network and enter the password.

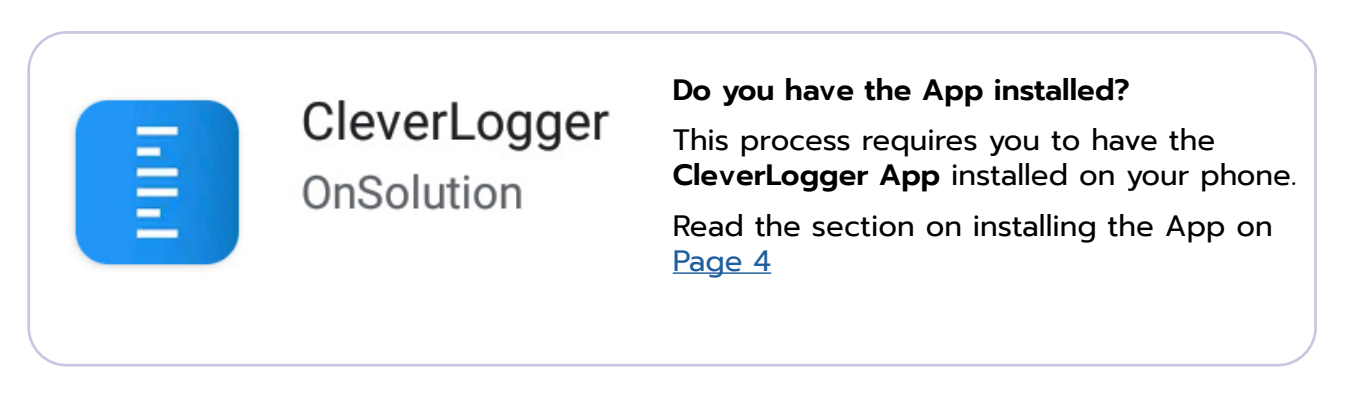

IMPORTANT: Before you start, make sure the Gateway does NOT have an Ethernet cable attached. Reboot the Gateway by unplugging and replugging the power cord or turning it off and on again at the switch.

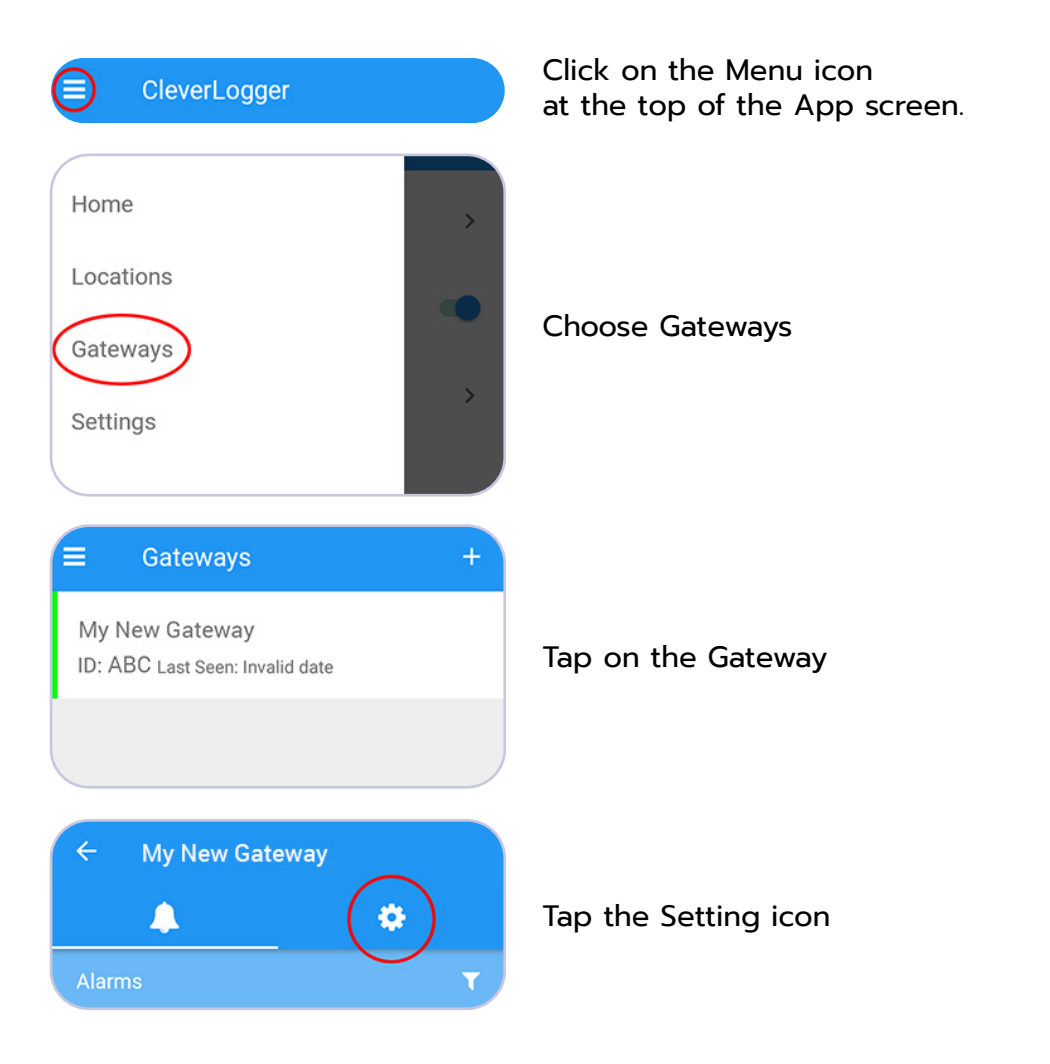

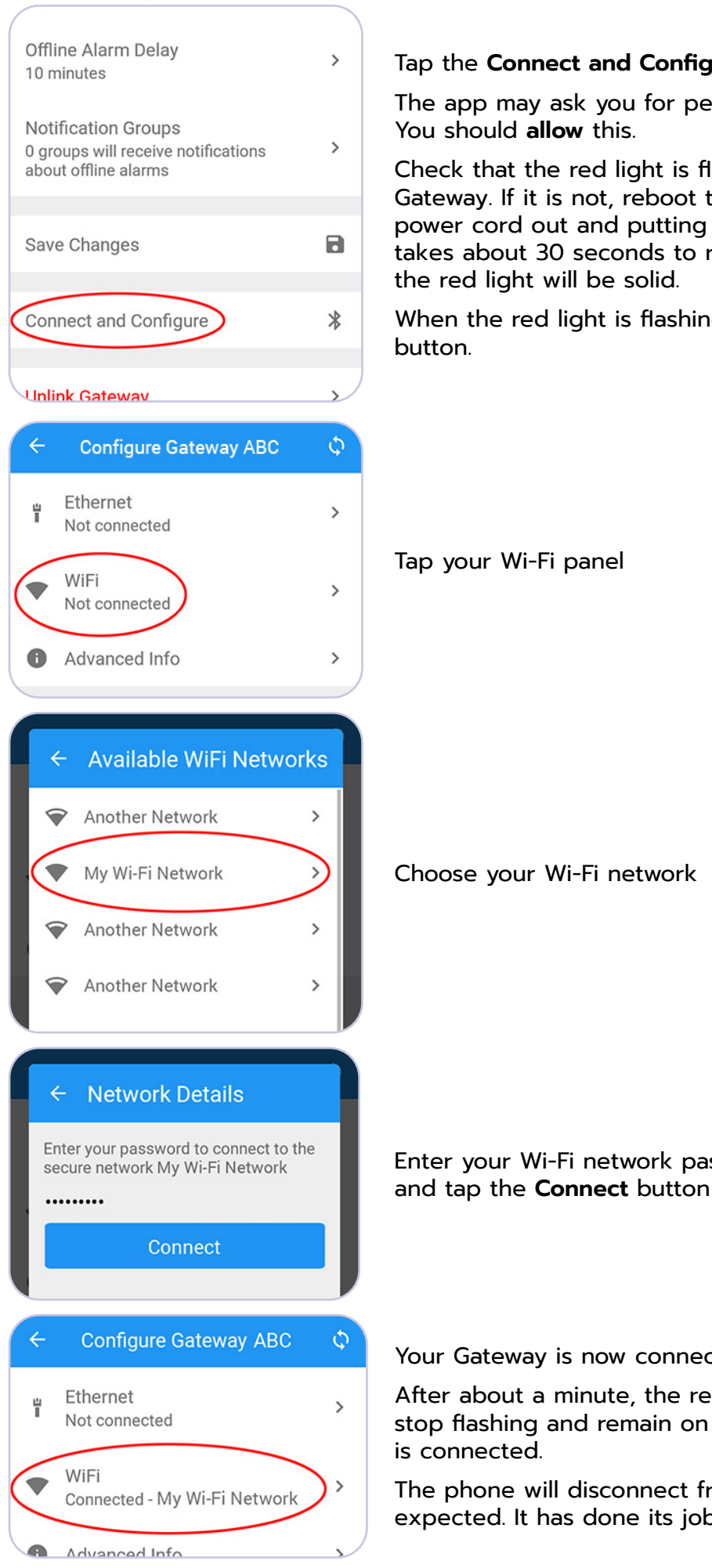

#### Tap the **Connect and Configure** panel.

The app may ask you for permission to use Bluetooth.

Check that the red light is flashing on the end of the Gateway. If it is not, reboot the Gateway by pulling the power cord out and putting it back in. The Gateway takes about 30 seconds to reboot during which time

When the red light is flashing, tap the Start Searching

Enter your Wi-Fi network password

Your Gateway is now connected to the Wi-Fi network.

After about a minute, the red light on the Gateway will stop flashing and remain on to show that the Gateway

The phone will disconnect from the Gateway. This is expected. It has done its job.

# Adding a Logger

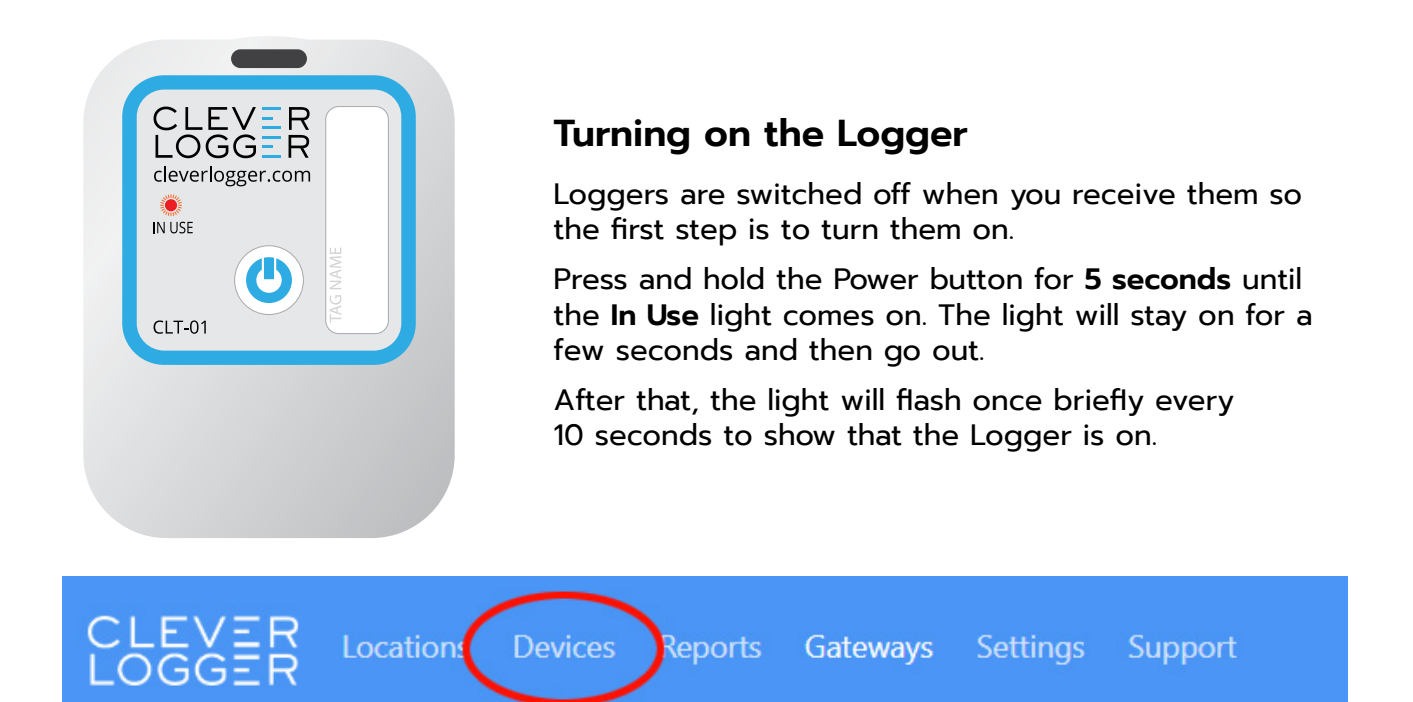

Make sure your Gateway is close to you and connected to the internet.

Select Devices from the menu.

NOTE: After you first turn them on, it can take up to a couple of minutes for the Loggers to appear in the Devices list.

| Name La             | ast Seen   | Gateway        | Temperature | Battery | Signal | eion            | Unlink |
|---------------------|------------|----------------|-------------|---------|--------|-----------------|--------|
| CLT-01 12345678 a r | minute ago | My New Gateway | 27°C        | 95%     | 65%    | Create Location | )      |

To configure the Logger, click on Create Location.

There are five simple steps in the process: General, Device, Temperature/Humidity, System and Confirmation.

#### General

1. Give the Location a **name** e.g. Vaccine Fridge. Optionally add a description.

#### Device

2. Choose the **Logging Interval** - 5 minutes is the default. Note that, unlike other logger, the logging interval does not affect the battery life of the Logger so, unless you have a specific reason for changing it, it's best to leave this as 5 minutes.

### Temperature

- 3. Choose the Temperature Alarm Range. If the Logger detects temperatures outside this range it will notify you. For vaccine fridges, the range should be 2° to 8°C. For food fridges and cool rooms, it should be 0° to 5°C.
- 4. Choose the Alarm Delays. By setting a delay on the alarm, it gives the fridge a chance to come back into range after the door is opened or new stock added. A common value for this setting is 15 minutes. It is possible to turn alarms off by setting No Alarms.
- 5. Choose the Notification Group for this Logger. If necessary, create a new Notification Group.

#### System

- 6. Choose an Offline Notification Delay. This is how long CleverLogger will wait after the Logger loses contact with the Gateway. Again, 15 minutes is a good value as this will give the connection a chance to re-establish before notifying you.
- 7. Select the Notification Groups for Offline and Low Battery notifications.

#### Confirmation

8. On the final screen, review your settings and click on the Create button to save your new Location.

# **Creating Reports**

Reports are the keystone of CleverLogger's success. No longer do you need to manually download data. Instead, reports are emailed directly to your inbox. You can create as many reports as you like.

### **Recurring Reports**

Recurring reports are sent to you automatically on a schedule. e.g. every week.

To create your first recurring report, choose **Reports** from the menu and then choose **New Recurring Report**.

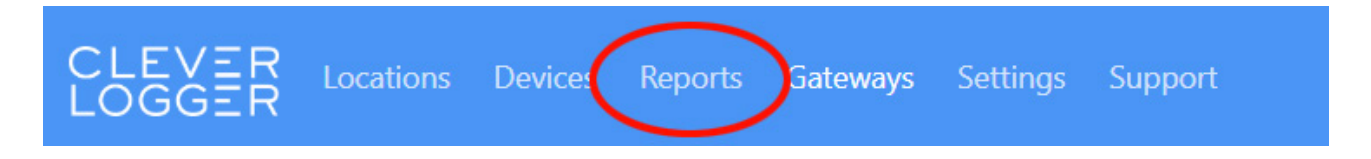

|                  | Min-Max                                                                                         | - Shows the Minimum and<br>Maximum temperatures each<br>hour                                                                     |  |  |  |
|------------------|-------------------------------------------------------------------------------------------------|----------------------------------------------------------------------------------------------------|--|--|--|
| Report Type      | Min-Max + Extreme                                                                               | es - Shows the Minimum and<br>Maximum temperatures each<br>hour plus extra details about<br>any breaches. <b>Recommended</b> .   |  |  |  |
|                  | All Data                                                                                        | - Shows all data.                                                                                                    |  |  |  |
|                  | Monthly - Generated on the 1st of each month                                                    |                                                                                                    |  |  |  |
|                  | Weekly - Gen                                                                                    | erated at midnight on chosen day                                                                                                 |  |  |  |
| Report Frequency | Daily - Generated at the chosen hour                                                            |                                                                                                    |  |  |  |
|                  | NOTE: To get twice daily reports, simply create a second<br>Daily Report with a different time. |                                                                                                    |  |  |  |
| Locations        | Click on a Location to select it. It will <b>turn blue</b> when selected.                       |                                                                                                    |  |  |  |
| Recipients       | Choose who will receive the report. Only Users will appear in this list.                        |                                                                                                    |  |  |  |
|                  | Report Title - Required                                                                         |                                                                                                    |  |  |  |
|                  | Timezone                                                                                        | - Choose your Timezone                                                                                                    |  |  |  |
| Other Settings   | Report Format                                                                                   | - Choose from:                                                                                                    |  |  |  |
| other Settings   |                                                                                                 | <ul> <li>PDF,</li> <li>Commas Separated Values (CSV), or</li> <li>Excel (recommended for "All Data"<br/>type reports)</li> </ul> |  |  |  |
|                  |                                                                                                 |                                                                                                    |  |  |  |

### **Instant Reports**

With CleverLogger, it's simple to print reports from any time in the past. Click on **New Instant Report**.

|                | Min-Max                                                                                                    | - Shows the Minimum and<br>Maximum temperatures each<br>hour                                                                             |  |  |  |
|----------------|----------------------------------------------------------------------------------------------------|----------------------------------------------------------------------------------------------------|--|--|--|
| Report Type    | Min-Max + Extreme                                                                                                    | <ul> <li>Shows the Minimum and<br/>Maximum temperatures each<br/>hour plus extra details about<br/>any breaches. Recommended.</li> </ul> |  |  |  |
|                | All Data                                                                                                    | - Shows all data.                                                                                                    |  |  |  |
|                | Click on the Date Range to open the Date Picker.                                                                              |                                                                                                    |  |  |  |
| Report Period  | Click on any date to set the <b>first date</b> of the report.                                                                 |                                                                                                    |  |  |  |
|                | Click on a second date to set the <b>last day</b> of the report.                                                              |                                                                                                    |  |  |  |
| Locations      | Click on a Location to select it. It will <b>turn blue</b> when selected.                                                     |                                                                                                    |  |  |  |
| Recipients     | Instant reports can be emailed or just downloaded. If you would like to receive the report as an email, enter the recipients. |                                                                                                    |  |  |  |
|                | Report Title - Required                                                                                                    |                                                                                                    |  |  |  |
|                | Timezone                                                                                                    | - Choose your Timezone                                                                                                    |  |  |  |
| Other Settings | Report Format                                                                                                    | - Choose from:                                                                                                    |  |  |  |
| other settings |                                                                                                    | <ul> <li>PDF,</li> <li>Commas Separated Values (CSV), or</li> <li>Excel (recommended for "All Data" type reports)</li> </ul>             |  |  |  |

Choose Generate Now to create the report.

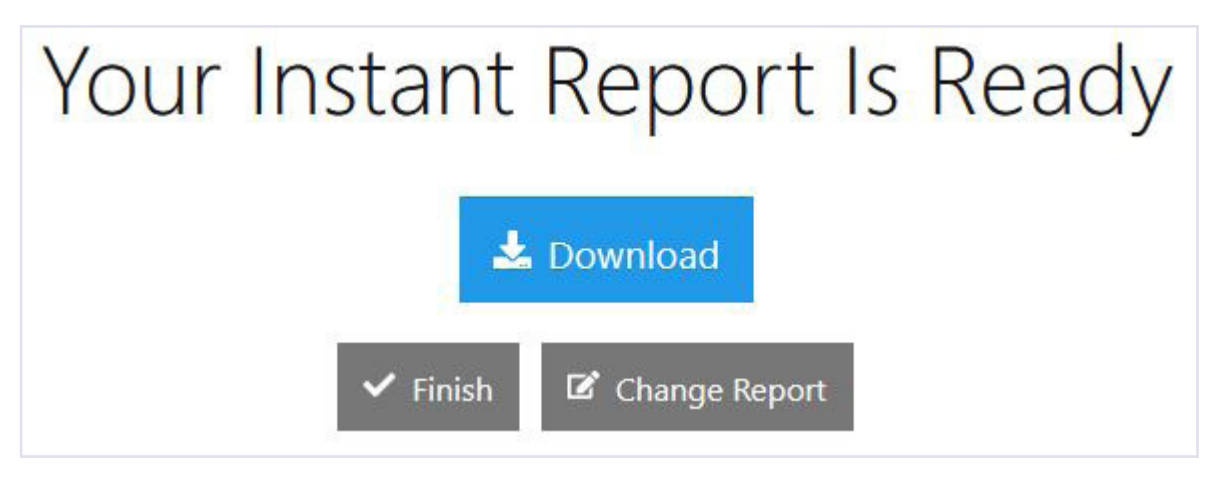

# **Managing Your Organisation**

### **Organisations**, Sites and Locations

CleverLogger is scalable to any-sized organisation. Imagine a chain of private hospitals - this is our Organisation. Each of the different hospitals is a Site. And each of the fridges, freezers and storerooms is a Location.

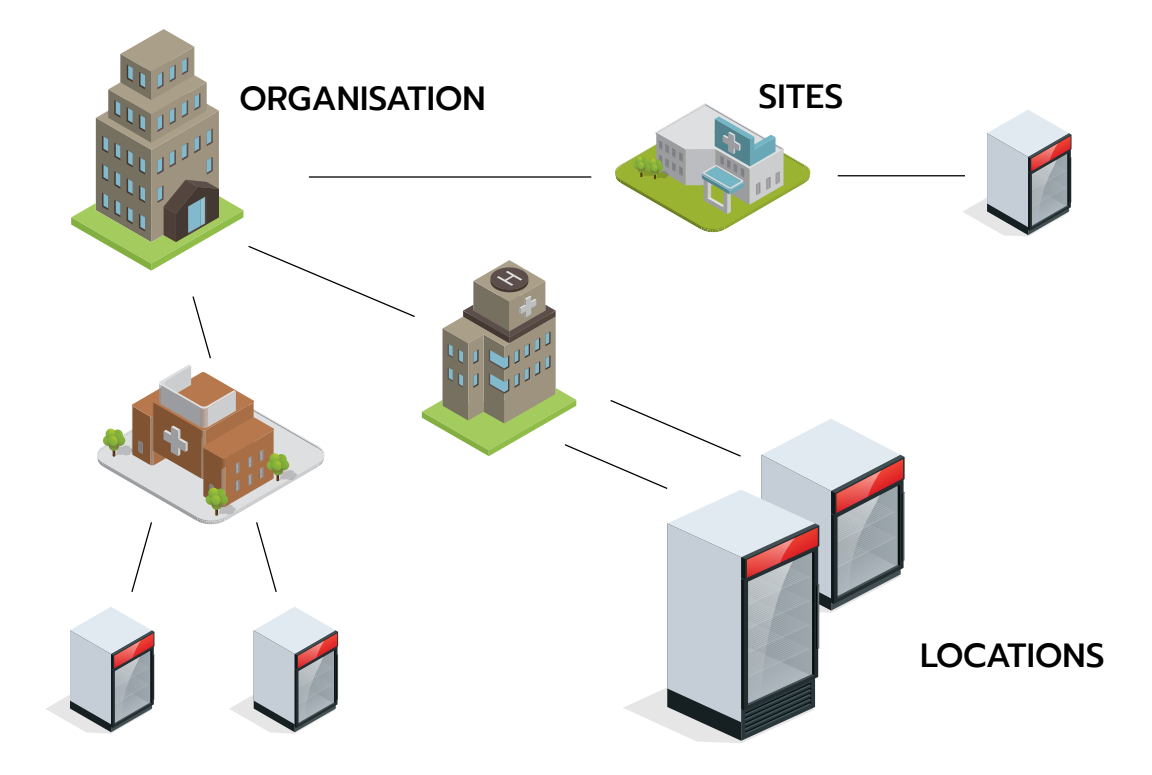

#### Users

Users can be set up at Organisation or Site Level.

So, in our example, there might be a National Compliance Manager at Organisation level who can see every Location in the group, while at Site level, there could be multiple Users created who can only see Locations at their own Sites.

A User can also have multiple Organisations. Imagine a refrigeration company that wants to manage multiple clients, each with multiple Sites. The refrigeration company can set up a separate Organisation for each client and monitor every Location across all Organisations.

# Adding a User

Users

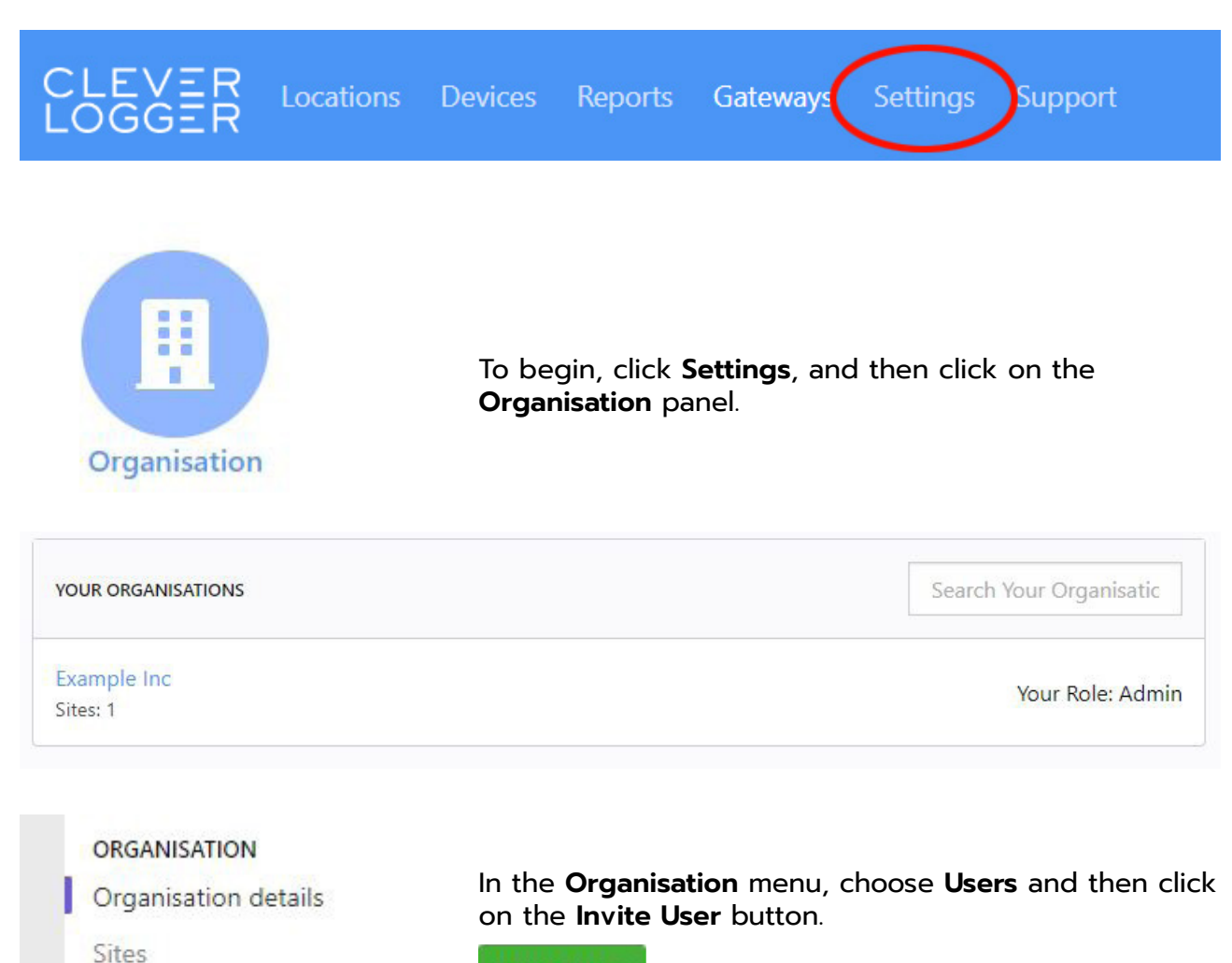

| 1.4.4 | <br> |    |   |
|-------|------|----|---|
|       |      | 60 | r |
|       | <br> | -  |   |

| Email                       | Enter the email address of the new <b>User</b> .                                                                                                    |  |
|-----------------------------|----------------------------------------------------------------------------------------------------|--|
| Organisation<br>permissions | Should the <b>User</b> have Organisation-level access<br>(i.e. do you want them to have access to ALL <b>Sites</b> )?<br>If so, choose a level of access (see matrix next page).<br>If not, choose <b>No Access</b> .    |  |
| Site permissions            | To restrict a User to a particular Site or Sites, choose the<br>Site and set the level of access.<br>Note: If you have given the User Organisation-level access,<br>you do not need to also give them Site-level access. |  |
|                             | NOTE: For smaller Organisations with just one Site, you can<br>ignore the Site-level permissions and just set everyone at<br>Organisation-level.                                                                         |  |

Click Invite User to send the invitation email to the User.

# **User Permission Levels**

|                                        | No Access | Viewer | Operator | Controller | Editor | Admin |
|----------------------------------------|-----------|--------|----------|------------|--------|-------|
| View temperature/humidity data         |           | ~      | ~        | ~          | ~      | ~     |
| View alarms                            |           | ~      | ~        | ~          | ~      | ~     |
| View configuration/settings            |           | ~      | ~        | *          | ~      | ~     |
| Respond to alarms                      |           |        | ~        | ~          | ~      | ~     |
| Create and view Reports                |           |        |          | ~          | ~      | ~     |
| Add, edit & remove Notification Groups |           |        |          |            | ~      | ~     |
| Add and edit Locations                 |           |        |          |            | ~      | ~     |
| Add, edit and remove Gateways          |           |        |          |            | ~      | ~     |
| Add new sites                          |           |        |          |            |        | ~     |
| Change organisation/site details       |           |        |          |            |        | ~     |
| Add, edit and remove users             |           |        |          |            |        | ~     |